- 1. サクラエディタの設定
- (1) デスクトップの「sakura」をダブルクリックします.

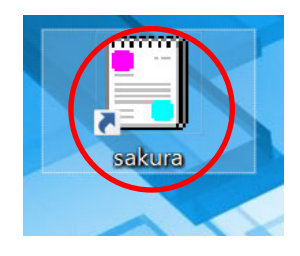

(2) メニューバーで、「設定」、「タイプ別設定一覧」の順にクリックします.

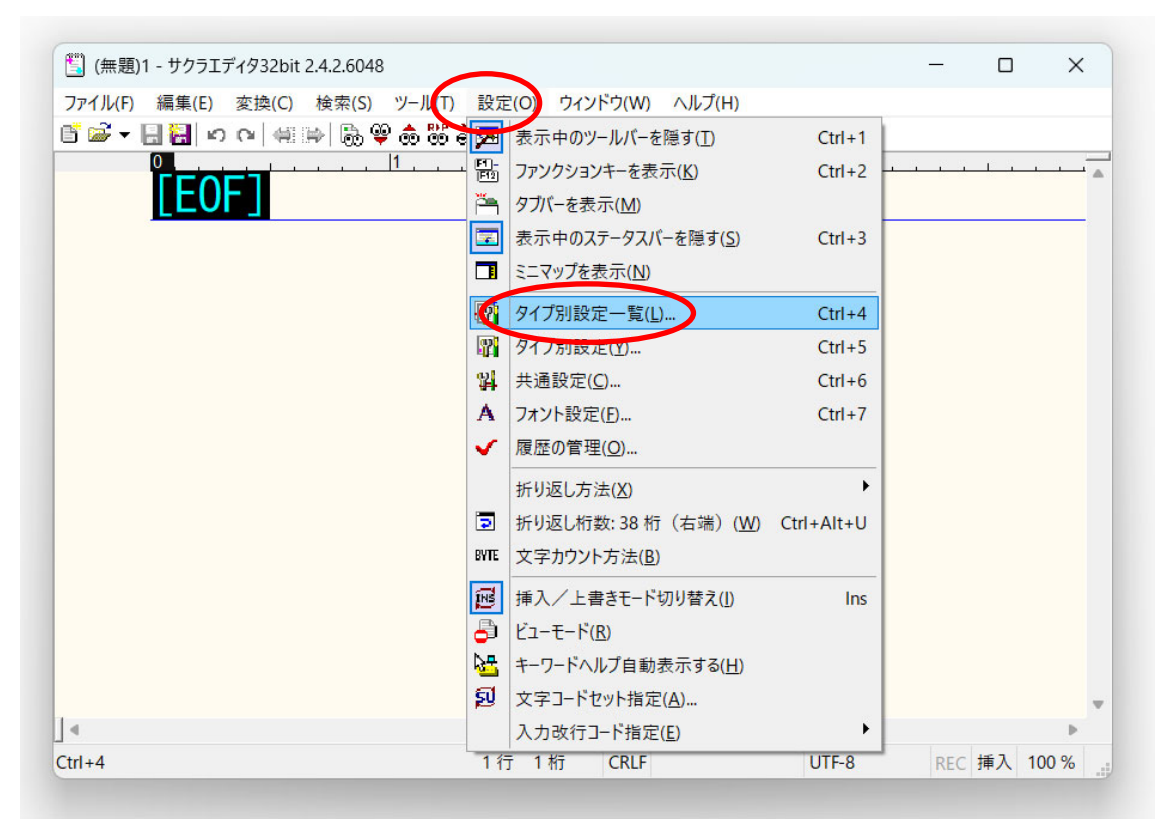

(3) 「基本」を選択し、「設定変更」をクリックします.

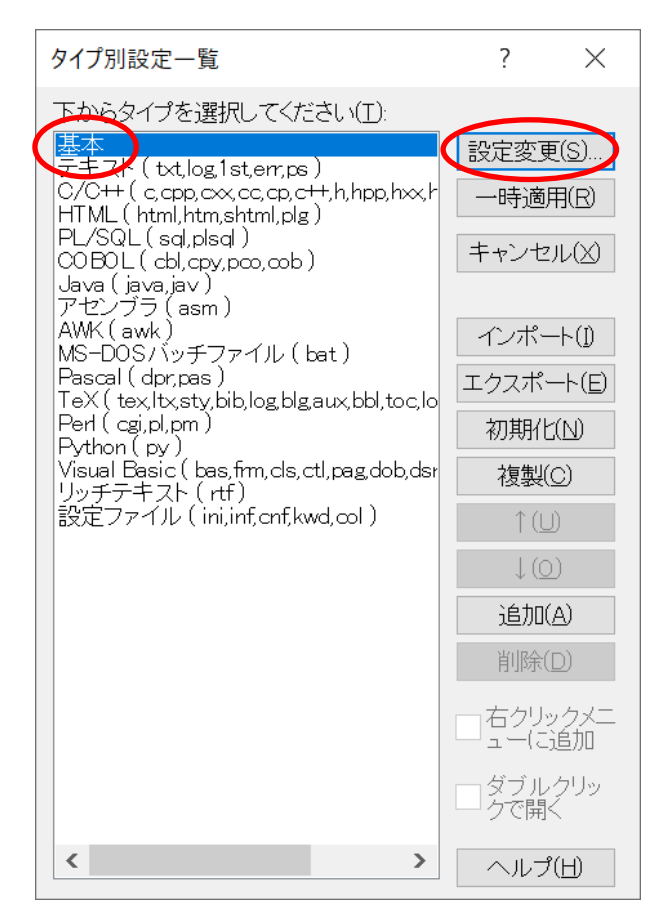

(4) 「ウインドウ」タブを選択し、「SJIS」を選択し、最後に「OK」をクリックします.

| タイプ別設定                                                                         | ? ×                                                                          |
|--------------------------------------------------------------------------------|------------------------------------------------------------------------------|
| スクリーン カラー ウィンドウ 支援 正規表現:                                                       | キーワード キーワードヘルプ                                                               |
| 入力モード                                                                          |                                                                              |
| デフォルトの文字コード<br>改行コード(E) CR+LF BOM<br>文字コード(C) SJIS CP<br>目動判別時(CCESU-8を優先する(U) | 起動時のIME (日本語入力変換)<br>ON/OFF状態( <u>M</u> ) そのまま ~<br>入力モード( <u>D</u> ) 標準設定 ~ |
| ウィンドウ                                                                          | 背景画像                                                                         |
| ○折り返し単位(R) ○なし(N)                                                              |                                                                              |
| <ul> <li>● 改行単位(W)</li> <li>● 縦線(V)</li> </ul>                                 | 表示位置 Offset Repeat Scroll                                                    |
| 桁数 2 ♀ ○任意(У) 半角(S) :                                                          | 左上 ~ × 0   ビ   ビ                                                             |
|                                                                                | 透明度 0 🔷                                                                      |
|                                                                                |                                                                              |
|                                                                                |                                                                              |
|                                                                                | OK キャンセル ヘルプ                                                                 |

- (5) 再びメニューバーで,「設定」,「タイプ別設定一覧」の順にクリックします.「C/C++」
  - を選択し,「<mark>設定変更</mark>」をクリックします.

| タイプ別設定一覧                                                                                                    | ?                                                                                                    | $\times$                                                                                       |
|----------------------------------------------------------------------------------------------------|----------------------------------------------------------------------------------------------------|------------------------------------------------------------------------------------------------|
| アナンが設定一員<br>下からタイプを選択してください(I):<br>基本<br>アナスト (txt,log1st,err,ps)<br>C/OHH c.cpp.cx.cc.cp.cH.h.hpp.hxxf<br>HIML(html,htm,shtml,plg)<br>PL/SQL(sd,plsd)<br>COBOL(cbl,cpy,pco,cob)<br>Java (java,jav)<br>アセンブラ (asm)<br>AWK(awk)<br>MS-DOS/バッチファイル(bat)<br>Pascal (dpr,pas)<br>TeX(tex,ltx,sty,bib,log.blg,aux,bbl,toc,lo<br>Perl(cgi,pl,pm)<br>Visual Basic (bas,frm,cls,ctl,pag,dob,dsr<br>リッチテキスト(rtf)<br>設定ファイル(ini,inf,cnf,kwd,col) | :<br>設定変更<br>一時適F<br>キャンセ、<br>インポー<br>エクスポー<br>初期化<br>複製(0<br>1(U<br>追加(4)<br>前除(1)<br>の<br>「<br>つ<br>で<br>見ってい<br>の<br>、<br>の<br>、<br>、<br>、<br>、<br>、<br>、<br>、<br>、<br>、<br>、<br>、<br>、<br>、 | トロ<br>トロ<br>トロ<br>)<br>)<br>)<br>)<br>)<br>)<br>)<br>)<br>)<br>)<br>)<br>)<br>)<br>)<br>)<br>) |
| < >>                                                                                                    | ヘルプ                                                                                                    | ( <u>H</u> )                                                                                   |

(6) 「スクリーン」タブを選択します.「SPACE の挿入」をチェックし,「自動インデ ント」のチェックを外します. 最後に「OK」をクリックします.

| タイプ別設定                                                                                                    | ? ×                                                                                                    |
|----------------------------------------------------------------------------------------------------|----------------------------------------------------------------------------------------------------|
| スクリーン カー ウィンドウ 支援 正規表現キ・                                                                                                    | -ワード キーワードヘルプ                                                                                             |
| 設定の名前(N) C/C++ ファイル拡張                                                                                                    | 張子(X) [c,cpp,cxx,cc,cp,c++,h,hpp,hxx,hh,hp,hr]                                                            |
| レイアウト<br>折り返し方法(s) 指定桁で折り返す ~<br>折り返し方法(s) 10240<br>文字の間隔(c) 0<br>ドット<br>行の間隔(L) 1<br>下ット<br>TAB幅(T) 4<br>TAB表示 文字指定 ~<br>「                                         | アウトライン解析方法<br>●標準ルール(B) C/O++ ~ のルールファイル(D) タイプ別フォント 使用する(G) フォント(F)                                      |
| <ul> <li>☆デント</li> <li>自動インデント(リ) ▽全角空白も(Z)</li> <li>マートインデント(S) C/C++ ~</li> <li>その他のインデント対象文字(D)</li> <li>折り返し行インデント(2) なし ~</li> <li>□改行時に末尾の空白を削除(E)</li> </ul> | 禁則処理<br>□英文ワードラップ(W)<br>□改行ぶら下げ( <sup>*</sup> )<br>□ふら下げを隠す(-)<br>□句読点ぶら下げ(¥) 、.,<br>□行頭禁則(D)<br>□行末禁則(D) |
| 設定フォルダ(/) >>                                                                                                    | OK キャンセル ヘルプ                                                                                              |

(7) メニューバーで、「設定」、「フォント設定」の順にクリックします.

|                                      |            |                              |            |     | _        | ~     |   |
|--------------------------------------|------------|------------------------------|------------|-----|----------|-------|---|
| [当] (無想)」 - リクフエアイダ32bit 2.4.2.6048  | -          |                              |            | _   | U        | ×     | • |
| ファイル(F) 編集(E) 変換(C) 検索(S) ツール(T      | 設定         | E(O) ウィンドウ(W) ヘルプ(H)         |            |     |          |       |   |
| <u>ାଇୁ କ ଶ୍</u> ୟା ନ ଜାଶାଳା 🖗 💩 🥮 ଶ୍ |            | 表示中のツールバーを隠す(工)              | Ctrl+1     |     |          |       |   |
|                                      | F1-<br>F12 | ファンクションキーを表示( <u>K</u> )     | Ctrl+2     |     | <u> </u> |       | - |
| LEUF                                 | ř=         | タブバーを表示( <u>M</u> )          |            |     |          |       |   |
|                                      | -          | 表示中のステータスバーを隠す( <u>S</u> )   | Ctrl+3     |     |          |       |   |
|                                      |            | ミニマップを表示( <u>N</u> )         |            |     |          |       |   |
|                                      | <b>P</b>   | タイプ別設定一覧(L)                  | Ctrl+4     |     |          |       |   |
|                                      | 8          | タイプ別設定(Y)                    | Ctrl+5     |     |          |       |   |
|                                      | 12         | 共通設定(O)                      | Ctrl+6     |     |          |       |   |
|                                      | Α          | フォント設定(E)                    | Ctrl+7     |     |          |       |   |
|                                      | ~          | 履歴の官埋( <u>O</u> )            |            |     |          |       |   |
|                                      |            | 折り返し方法(X)                    | •          |     |          |       |   |
|                                      |            | 折り返し桁数: 38 桁(右端)( <u>W</u> ) | Ctrl+Alt+U |     |          |       |   |
|                                      | BYTE       | 文字カウント方法( <u>B</u> )         |            |     |          |       |   |
|                                      | <b>P</b>   | 挿入/上書きモード切り替え( <u>1</u> )    | Ins        |     |          |       |   |
|                                      | 8          | Ľ⊐−モ−ド( <u>R</u> )           |            |     |          |       |   |
|                                      | 62         | キーワードヘルプ自動表示する( <u>H</u> )   |            |     |          |       |   |
|                                      | រ          | 文字コードセット指定( <u>A</u> )       |            |     |          |       | - |
| 4                                    |            | 入力改行コード指定(E)                 | •          |     |          | Þ     |   |
| Ctrl+7                               | 11         | 亍 1 桁 CRLF                   | UTF-8      | REC | 挿入       | 100 % |   |

(8) フォントは「MS ゴシック」、サイズは「24」辺りに設定し、「OK」をクリックします. 好みの書体とサイズを選択してください.

| フォント                                                                                            |                                                                       | ×                                                                     |
|-------------------------------------------------------------------------------------------------|-----------------------------------------------------------------------|-----------------------------------------------------------------------|
| フォント名(E):<br>MS ゴシック<br>MS 明朝<br>NSimSun<br>OCRB<br>SimSun-ExtB<br>Terminal<br>UD デジタル 教科書体 N-B | スタイル(Y):<br>標準<br>標準<br><i>新体</i><br>太字<br>太字<br><b>太</b> 字 <b>約体</b> | ×<br>サイズ( <u>S</u> ):<br>24<br>20<br>22<br>24<br>26<br>28<br>36<br>48 |
| UD デジタル 教科書体 N-R ∨                                                                              | サンプル                                                                  | 72 🗸                                                                  |
|                                                                                                 | Aaあぁア                                                                 | ア亜                                                                    |
|                                                                                                 | 文字セット( <u>R</u> ):<br>日本語                                             | ~                                                                     |
| <u>他のフォントを表示</u>                                                                                |                                                                       |                                                                       |
|                                                                                                 | ОК                                                                    | キャンセル                                                                 |

(9) 「×」をクリックし,サクラエディタを終了します.

| 🖺 (無題)1 - サクラエディタ32bit 2.4.2.6048                                             |                   |                         |       | - 0      | (×)   |
|-------------------------------------------------------------------------------|-------------------|-------------------------|-------|----------|-------|
| ファイル( <u>F</u> ) 編集( <u>E</u> ) 変換( <u>C</u> ) 検索( <u>S</u> ) ツール( <u>T</u> ) | 設定( <u>O</u> ) ウィ | rンドウ( <u>W) ヘルプ(H</u> ) |       |          |       |
| 📑 📾 🔻 🔚 🔛 🗠 🍋 👹 🐻 📽                                                           | 🏯 🔜 🐄 🐺           | P 4 E                   |       |          |       |
|                                                                               |                   | 2                       | 3     |          |       |
| LEOF                                                                          |                   |                         |       |          |       |
|                                                                               |                   |                         |       |          |       |
|                                                                               |                   |                         |       |          |       |
|                                                                               |                   |                         |       |          |       |
|                                                                               |                   |                         |       |          |       |
|                                                                               |                   |                         |       |          |       |
|                                                                               |                   |                         |       |          |       |
|                                                                               |                   |                         |       |          |       |
|                                                                               |                   |                         |       |          |       |
|                                                                               |                   |                         |       |          |       |
|                                                                               |                   |                         |       |          |       |
|                                                                               |                   |                         |       |          |       |
|                                                                               |                   |                         |       |          |       |
|                                                                               |                   |                         |       |          |       |
|                                                                               |                   |                         |       |          |       |
| 14                                                                            |                   |                         |       |          |       |
|                                                                               | 1 / - 1 + -       | CRIE                    |       | DEC H≢ 1 | 100 % |
|                                                                               | 11 111            | CRLF                    | 011-8 | KEC 挿入   | 100 % |

以上で設定は完了です.